## Методика обновлена 09.08.2016 г.

# Поиск публикаций научной организации с использованием БД «Российский индекс научного цитирования» (РИНЦ)

Поиск публикаций научной организации возможен по полному названию или слову из названия организации, а также аббревиатуре, уточнение – по названию города, региона, страны.

«Анализ публикационной активности организации» предоставляет разнообразные статистические данные, касающиеся числа публикаций и их цитируемости. К сожалению, довольно часто наблюдаются расхождения между указанным в РИНЦ числом публикаций, цитирований, источников ссылок и соответствующими списками.

Следует иметь в виду, что создатели РИНЦ включают статьи из переводных российских и иностранных журналов, которые отражаются в международных системах (Web of Science, Scopus и др.). Это ведет к возрастанию числа публикаций.

Получаемый с помощью БД РИНЦ список публикаций научной организации является неполным из-за ограниченности перечня и ретроспективы обрабатываемых документов.

Для того чтобы получить более полную информацию, необходимо провести поиск по фамилиям сотрудников, затем суммировать данные. В этом случае будут учтены и те публикации, где адрес организации не указан.

#### Порядок выполнения

#### Основной поиск

1. Зайти на сайт «Научной электронной библиотеки» по адресу <u>http://elibrary.ru/</u> (доступ свободный).

2. Выбрать «Список организаций» (см «Навигатор»).

3. Ввести в поисковое поле значимое слово (без окончания) из названия организации или аббревиатуру.

4. При необходимости сузить область поиска, указав название города, региона, страны.

5. Запустить поиск.

6. Выбрать из предложенного списка нужную организацию. В графе «Публ.» указано число публикаций данной организации, представленных в БД РИНЦ.

7. Войти в «Анализ публикационной активности организации», используя пиктограмму **Примечание.** Наиболее простой способ определения числа публикаций – найти графу «Показатели по годам» и использовать приводимую там таблицу. Но эти

данные могут оказаться неточными.

8. Найти графу «Общие показатели»→«Общее число публикаций в РИНЦ» и нажать левой кнопкой мыши на гиперссылку, обозначающую число статей. На экран выводится перечень статей данной организации, представленных в БД РИНЦ.

9. Нажать на кнопку <Параметры> в правой верхней части экрана. По умолчанию система показывает «публикации сотрудников в период их работы в организации».

10. «Раскрыть» поисковое поле «Годы».

11. Провести поиск публикаций за каждый год и суммировать результаты.

12. Создать таблицу и внести в неё полученные данные.

13. При необходимости сохранить списки публикаций за каждый год (в качестве приложения к таблице).

**Примечание**. Информацию можно копировать и сохранять в текстовом редакторе WORD. 14. Оформить список (в заголовке указать название организации, название и хронологические рамки использованной БД, итоговый результат, дату выполнения запроса, фамилию исполнителя).

### Дополнительный поиск

Дополнительный поиск проводится для того, чтобы учесть те публикации, где название организации приведено в нестандартном виде (устаревшее название или аббревиатура и т.п.).

1. Вызвать режим «Поисковые запросы» в левой части экрана.

2. Ввести в поле «Что искать» нестандартное название организации.

3. В поле «Где искать» отметить область поиска «в названии организаций авторов».

4. Задать необходимые параметры в поисковом поле «Годы публикации» (в нижней части экрана).

5. Нажать кнопку <Поиск>.

6. Полученные результаты сверить с основным поиском и дополнить список публикаций.

Приложение

| 0<br>20<br>10<br>0<br>1.4 (2)(2  |      | AHA  | лиз пуе | БЛИКАЦІ | юнной | АКТИВН | ости ор | ГАНИЗА | ции  |
|----------------------------------|------|------|---------|---------|-------|--------|---------|--------|------|
| Показатели по годам:             |      |      |         |         |       |        |         |        |      |
|                                  |      |      |         |         |       |        |         |        |      |
| Название показателя              | 2006 | 2007 | 2008    | 2009    | 2010  | 2011   | 2012    | 2013   | 2014 |
| Общее число публикаций за<br>год | 85   | 82   | 93      | 156     | 117   | 156    | 193     | 168    | 165  |
| Число статей в журналах          | 61   | 44   | 59      | 128     | 76    | 123    | 138     | 137    | 138  |